# WCEX Item Combo-Set 設定・運用マニュアル

Welcart専用 セット商品販売プラグイン Ver. 1.2.0

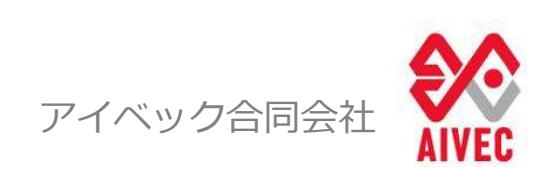

※Welcartは、コルネ株式会社の商標です。

## 改訂履歴

| バージョン     | 改訂日        | 改訂内容 |
|-----------|------------|------|
| Ver.1.2.0 | 2022/12/20 | 新規作成 |
|           |            |      |
|           |            |      |
|           |            |      |
|           |            |      |
|           |            |      |
|           |            |      |
|           |            |      |
|           |            |      |
|           |            |      |
|           |            |      |
|           |            |      |
|           |            |      |

#### マニュアルについて

本マニュアルでは、Welcart専用 WCEX Item Combo-Setプラグインの設定方法、および 基本的な運用方法についての説明を記載しています。

#### WCEX Item Combo-Set プラグインについて

本プライグインは、商品をセット商品として作成・販売できるプラグインです。 固定のセット商品を販売することはもちろんのこと、購入者自身が選択肢から商品を選んで 購入することができるなど、販売方法が自由に設定できます。 また商品を紐づけてセット商品として登録するため、在庫管理を簡単に行うことができます。

【商品の作成例】

#### 通常商品(単体)

1SKUに対し、一つの商品を登録します。 同じ商品でもサイズ展開など種類がある場合は、SKUを複数に分けて登録します。

#### セット商品

1SKUに対し、複数のグループを設定してセット商品とすることができます。 グループでは、予め販売する商品を指定する固定型と、通常商品を複数表示して購入者が 選択する選択型が設定できます。

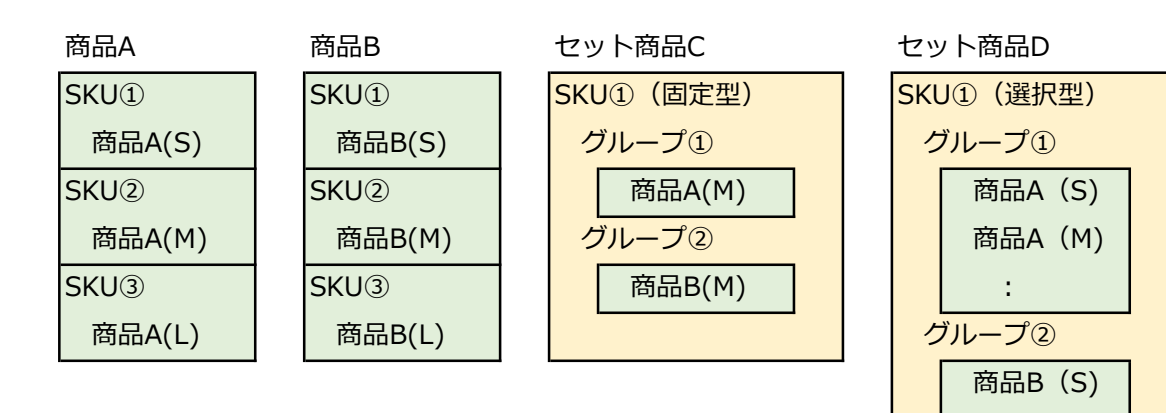

商品B(M)

1

- ・WordPress 5.1以上
- ・PHP 5.6以上
- ・SSL必須(SHA-2)

#### WCEX SKU Select との違いについて

Welcartのプラグインである「WCEX SKU Select」は、同一商品内のSKUを一つにまとめて 選択肢として表示するプラグインです。(図1参照) ※セット商品のSKUの場合、SKU内の商品が同一ではないため、このプラグインでは対応できません

本プライグインは、販売商品がセット商品の場合に、グループ内に追加した商品を選択肢として 表示するプライグインです。(図2参照)

#### 図1:WCEX SKU Selectを使用した場合

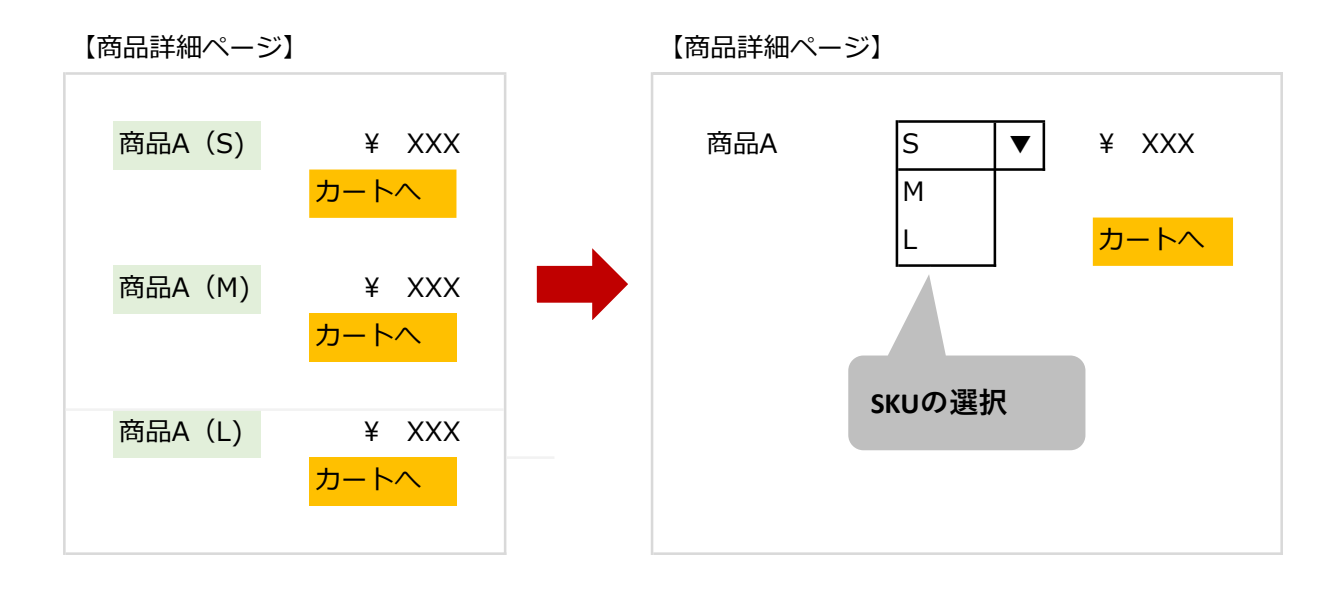

#### 図2:本プラグインを使用した場合

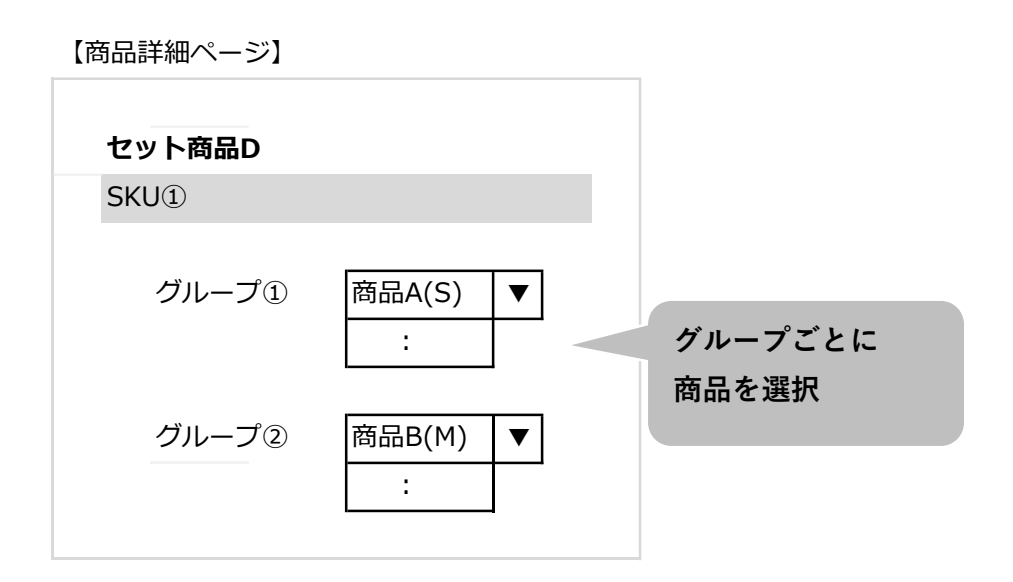

## 目次

#### I.設定方法

|     | 1. プラグインのインストール・設定 | • | • | • • | • | 1  |
|-----|--------------------|---|---|-----|---|----|
|     | 2. セット商品情報の登録      | • | • | • • | • | 1  |
|     | 3. セット内容の追加        |   |   |     |   |    |
|     | 3 – 1. 新規グループ作成    | • | • | • • | • | 6  |
|     | 3-2.グループに商品を追加     | • | • | • • | • | 8  |
|     | 3 – 3. 複数のグループを作成  | • | • | • • | • | 10 |
| Ⅱ.  | 運用方法               |   |   |     |   |    |
|     | 1. セット商品の受注確認      |   |   |     |   |    |
|     | 1 – 1. 受注内容の確認     | • | • | • • | • | 12 |
|     | 1-2.受注明細リストの出力     | • | • | • • | • | 13 |
|     | 2. 在庫管理            | • | • | • • | • | 15 |
| Ⅲ.  | Welcart拡張プラグイン対応状況 | • | • | • • | • | 16 |
| IV. | エラーが表示された場合        | • | • | • • | • | 17 |

### I.設定方法

#### 1. プラグインのインストール・設定

WordPress 管理画面の [プラグイン]より、新規追加で本プラグインを検索・インストールします。 インストール完了後、[プラグイン]一覧に追加されるので、「有効化」ボタンをクリックします。

WCEX Item Combo-Set 有効化 削除

#### 2. セット商品情報の登録

(1) [新規商品追加] 画面を開きます

[Welcart Shop] - 新規商品追加

| 🚳 ダッシュボード                                                                                 | Welcart Shop 新規商品证       | 自加                                                                  | 表示オプション 🔻 🛛 ヘルプ 👻                                                         |
|-------------------------------------------------------------------------------------------|--------------------------|---------------------------------------------------------------------|---------------------------------------------------------------------------|
| 📜 Welcart Shop 📢                                                                          |                          |                                                                     | [複写して新規](商品リストに戻る]                                                        |
| ホーム<br>商品マスター                                                                             | 商品コード商品名                 |                                                                     | 商品画像 ^ ~ *                                                                |
| 新規商品追加<br>基本設定                                                                            | 勝入制限数                    |                                                                     | 公開 ^ ¥ *                                                                  |
| <ul> <li>当来ロ設定</li> <li>配送設定</li> <li>メール設定</li> <li>カートページ設定</li> <li>会員ページ設定</li> </ul> | ホイント率<br>業務パック割引         | 10 % 2 2 3 7 1 1 1 1 1 1 1 1 1 1 1 1 1 1 1 1 1 1                    | 下書き保存     フレビュー       ステータス: 下書き 編集     ④ 公職状態: 公開 編集       ⑪ 公職状態: 公開 編集 |
| システム設定<br>クレジット決済設定<br>ダウンロード販売設定                                                         | 売り切れ時の購入制限<br>SKUセレクトの使用 | <ul> <li>売り切れ時に購入制限(在庫チェック)しない</li> <li>SKUセレクト用のSKUを作成.</li> </ul> | ゴミ箱へ移動 公開 カテゴリー ヘンメート                                                     |
| シーホン設定<br>マルチプライス                                                                         | 区分                       | ● 物販 ○ コンテンツファイル ○ サービス                                             | 商品力テゴリー よく使うもの                                                            |
| Welcart<br>Management                                                                     | 課金タイプ                    | 通常課金 ~                                                              | <ul> <li>✓ 商品</li> <li>○ お勧め商品</li> </ul>                                 |
| ★ 投稿 91 メディア                                                                              | 能送方法送料                   | - → ZAX<- ▼<br>○ ヤマト運輸 ○ 佐川急便 ○ Fedex<br>通常 ▼                       | <ul> <li>□ 商品ジャンル</li> <li>□ 新商品</li> </ul>                               |
| <ul> <li>■ 固定ページ</li> <li>■ コメント</li> </ul>                                               | 送料個別課金                   |                                                                     | 97 ^ *                                                                    |

#### (2) 項目にセット商品の情報を入力します(画像は入力例として表示しています)

| 商品コード      | SET-01                                                                              |  |  |  |
|------------|-------------------------------------------------------------------------------------|--|--|--|
| 商品名        | 旬のフルーツセット                                                                           |  |  |  |
| 購入制限数      | 100 個まで                                                                             |  |  |  |
| ポイント率      | 10 %(整数)                                                                            |  |  |  |
| 業務パック割引    | 1.     個以上で     %引き(単価)       2.     個以上で     %引き(単価)       3.     個以上で     %引き(単価) |  |  |  |
| 売り切れ時の購入制限 | □ 売り切れ時に購入制限(在庫チェック)しない                                                             |  |  |  |
| SKUセレクトの使用 | □ SKUセレクト用のSKUを作成                                                                   |  |  |  |
|            |                                                                                     |  |  |  |
| 区分         | ● 物販 ○ コンテンツファイル ○ サービス                                                             |  |  |  |
| 課金タイプ      | 通常課金 🗸                                                                              |  |  |  |
| 発送日目安      | 約1週間後 🖌                                                                             |  |  |  |
| 配送方法       | ✓ヤマト運輸 □ 佐川急便 □ Fedex                                                               |  |  |  |
| 送料         | 通常 ~                                                                                |  |  |  |
| 送料個別課金     |                                                                                     |  |  |  |

■区分について

セット内容に登録する商品によって各区分を選択します。 区分が複数に該当し、かつ物販以外がある場合は必ず物販以外 を選択します。 (例:物販とサービスがセット内容に該当する場合、必ず「サービス」を選択します) ※物販以外はログイン(会員情報の取得)の必要性があるため

■課金タイプについて

通常課金:区分を「通常課金」にした場合、継続課金の単体商品はセットに登録できません (継続課金の商品を選択した時点でエラーが表示されます)

継続課金:通常課金・継続課金どちらの商品もセットに追加できます

#### 【注意点】

区分や課金タイプを設定後、設定した内容とは異なった設定で登録することができるため、 初回の設定以降は変更しないでください。

【例】

課金タイプを「継続課金」に設定してグループ内に継続課金の商品を登録

↓
課金タイプを「通常課金」に変更して更新(この時点ではエラー表示なし)

↓
購入者が商品詳細ページにて商品を選択してカートに入れる

↓
「選択した商品の組み合わせが無効です。」とエラーが表示される

※購入者が商品を購入する際にエラーが表示されるため、初回以降に設定を変更した 場合には、設定内容が誤っていないか再度確認してください。

(3) セット商品のSKU情報を入力して「SKUを追加する」ボタンをクリックします ※この時点ではセット内容に商品を追加することができません

| SKU3-F        | 通常価(円) | 売価(円) | 在庫数 | 在庫状態  | μ. |
|---------------|--------|-------|-----|-------|----|
| SKU表示名        | 単位     |       |     | 業務パック | 適用 |
| SET01-01S     |        | 1000  |     | 在庫有り  | ,  |
| 旬のフルーツセット (S) |        |       |     | 適用しない |    |

#### SKUは複数作成することも可能です

|               | 通常価(円) | 売価(円) | 在庫数 | 在庫状態  |    |
|---------------|--------|-------|-----|-------|----|
| SKU表示名        | 単位     |       |     | 業務パック | 適用 |
| SET01-01S     |        | 1000  |     | 在庫有り  |    |
| 旬のフルーツセット (S) |        |       |     | 適用しない |    |
| 削除」更新         | (r     | 1500  |     | 一在庫有り |    |
| SET01-01M     |        |       |     |       |    |

(4) セット商品のオプションを設定する場合、オプション名から対象を選択します また、オプションを必須で選択させたい場合「必須項目」にチェックをいれます (画像の例では、セット商品にラッピング有無のオプションを設定しています)

| 商品オプション           |       |
|-------------------|-------|
| 商品オプションの適用:       |       |
| オプション名            | セレクト値 |
| ラッピング有無           | なしあり  |
| ラジオボタン 🗸 🖌 🧹 必須項目 |       |
| オプションを適用する        |       |

■商品オプションの登録方法

[基本設定] - 共通オプションの項目に、表示させたいオプションを登録します (登録内容については(4)の項目と同様です)

※今回登録した商品オプションは「**セット商品**」に対してのオプションであり、 通常商品のオプションではありません。

通常商品に設定する場合は、対象商品の [商品情報編集] 画面で追加してください

| フルーツ1 * | いちご 1パック                 | 通常商品に対するオプション(例) |
|---------|--------------------------|------------------|
|         | (商品オプション)                |                  |
|         | radio option<br>optional | ○練乳あり<br>●練乳なし   |
|         |                          |                  |

(5)設定が完了したら[公開]項目より「非公開」を選択して「更新」ボタンをクリックします (現段階で公開にすると、商品がないまま公開となるため非公開の状態で更新します)

| 公開                       | ^                           | ~ *    |
|--------------------------|-----------------------------|--------|
|                          | 変更をプレ                       | ·ビュー ] |
| ステータス: 公開済み              | 編集                          |        |
| ③ 公開状態: 公開               |                             |        |
| ○公開                      |                             |        |
| ○ パスワード保護                |                             |        |
| ◎ 非公開                    |                             |        |
| OK キャンセル                 |                             |        |
| 🛗 公開日時: 3 <b>月 25,</b> 2 | 2022 @ 1 <mark>1:4</mark> 1 | 編集     |
| ゴミ箱へ移動                   |                             | 更新     |

(1)~(4)を設定すると下図のようになります。

\*非公開のため、確認用の画面が表示されます(購入者からはページが確認できません)

| フルーツセット    | /          | 旬のフルーツセット<br>(SET 01) |              |
|------------|------------|-----------------------|--------------|
|            | P          | (321-01)              |              |
|            |            |                       |              |
| 旬のフルーツセット( | 5)         |                       |              |
| ラッピング有無    | ○なし<br>○あり |                       |              |
|            |            |                       | ¥1,000 (853) |

#### 3. セット内容の追加

前提:セット商品に登録する商品については既に登録済となっている

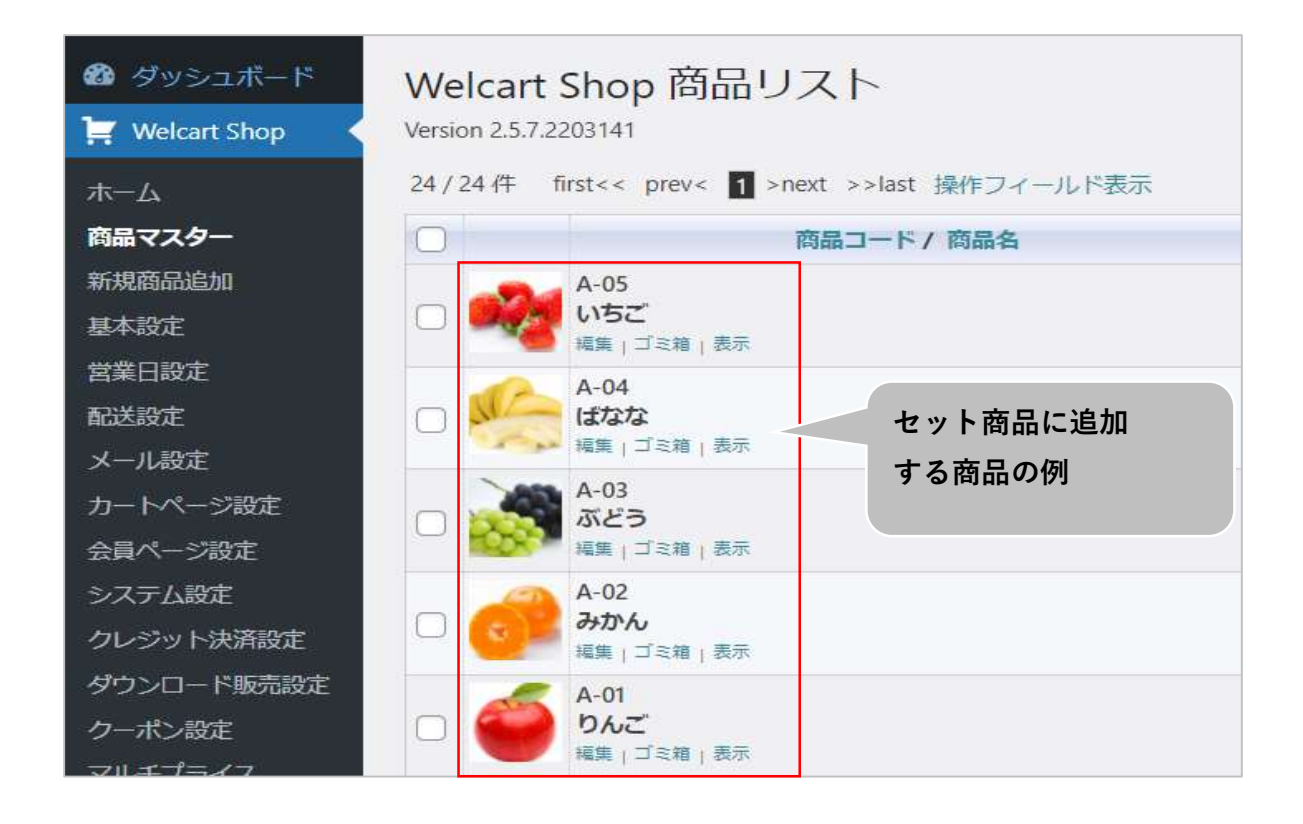

#### 3-1.新規グループ作成

(1) 1-2.(5)でセット商品を更新すると、「コンボセットを作成」ボタンが表示されて セット内容に商品を追加することが可能になります

| SKUコード       | 通常価(円) | 売価(円) | 在庫数 | 在庫状態  | 101 |
|--------------|--------|-------|-----|-------|-----|
| SKU表示名       | 単位     |       |     | 業務パック | 適用  |
| SET01-01S    |        | 1000  |     | 在庫有り  | ,   |
| 旬のフルーツセット(S) |        |       |     | 適用しない | 8   |

※「更新」ボタンをクリックすると、「コンボセットを作成」ボタンの表示が消えるため、 消えた際は画面を開きなおす(リダイレクトする)ことで再度表示されます。

#### (2) セット商品のグループを作成します

| SET01-01S           | 1000 | 在庫有り ~  |
|---------------------|------|---------|
| 旬のフルーツセット (S)       |      | 適用しない ~ |
| コンボセット              |      |         |
| - 新規グループ追加          |      |         |
| グループ名(任意)<br>フルーツ 1 |      |         |
|                     |      |         |
| - マルチセレクト           |      |         |
| + グループを作成           |      |         |
| 削除更新                |      |         |

- ・グループ名(任意):セット内容の販売項目名を設定します
- ・必須項目:選択肢がある商品の場合、選択必須かどうかを設定できます
- ・マルチセレクト:商品を複数選択させたい場合にチェックを入れます
- ■作成したグループを編集する場合は、設定のマークをクリックします 削除する場合は、ごみ箱のマークをクリックします

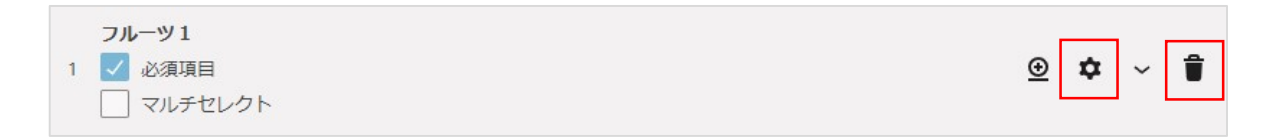

#### 3-2.グループに商品を追加

(1) 「グループに商品を追加する」ボタンをクリックして追加する商品を選択します

| - グループに商品を追加する |                          |   |
|----------------|--------------------------|---|
| 商品選択<br>りんご    |                          | × |
| 1 Star         | SKUコード:A01<br>SKU表示名:りんご |   |
| and the        | 個数 5                     |   |
|                | 金額増減値(任意)                |   |
|                | 商品名(任意)                  |   |
|                | りんご 5個入り<br>商品を追加する      |   |

- ・個数:セット内容に含む商品の個数を入力します
- ・金額増減値(任意):実際の金額と、セット商品にした場合の金額の増減の値を入力します
- ・商品名(任意):選択肢に表示する商品名となります
- (2)商品情報の入力が完了したら「商品を追加する」ボタンをクリックします※「追加」ボタンではなく「更新」ボタンをクリックした場合は、正常に追加されません
- (3) 追加した商品が下図のように表示されます

※コンボボックスに表示されていますが、追加した商品は1つのため選択はできません

| 旬のフルーツセット(S) |          |   |
|--------------|----------|---|
| フルーツ1 *      | りんご 5個入り | v |
| ラッピング有無      | 0なし      |   |
|              | ○あり      |   |

(4)商品の選択肢を増やす場合は、「v / ∧」ボタンをクリックして(1)同様に商品を追加します

| <b>フルーツ1</b><br>1 ✓ 必須項目<br>□ マルチセレクト | <u>⊚</u> ¢ ^ ∎ |
|---------------------------------------|----------------|
| りんご - りんご<br>個数: 1                    | \$ €           |
| + グループに商品を追加する                        |                |

#### 商品を追加した場合、グループの選択肢が増えて表示されます▼

#### ※商品の順番を変更したい場合は、ドラッグ&ドロップで移動が可能です

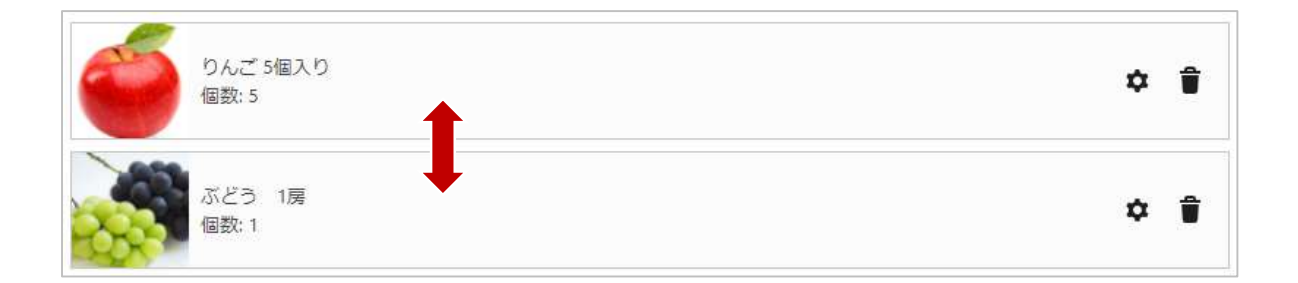

| 旬のフルーツセット(S | )        |   |
|-------------|----------|---|
| フルーツ1 🔹     | りんご 5個入り | * |
|             | りんご 5個入り |   |
|             | ぶどう 1房   |   |

#### 3-3.複数のグループを作成

■グループを複数作成する場合、以下2通りの方法があります

3-1.(2)の新規グループ作成方法と同じ方法で作成する
 ②作成済のグループを複製する方法で追加する
 (商品数が多いグループを複製したい場合などに利用すると便利です)

▼2の複製方法の説明を記載します

(1) 複製するグループにある⊕マークのボタンをクリックします「グループ名」には新しく作成するグループ名を入力してください

| フルーツ1<br>1 ✓ 必須項目            |  |  | ~ | Î |
|------------------------------|--|--|---|---|
| グループ名(任意)<br>フルーツ 2<br>コピーする |  |  |   |   |

(2) コピーすると、コピーしたグループの設定内容が、登録した商品含め複製されます

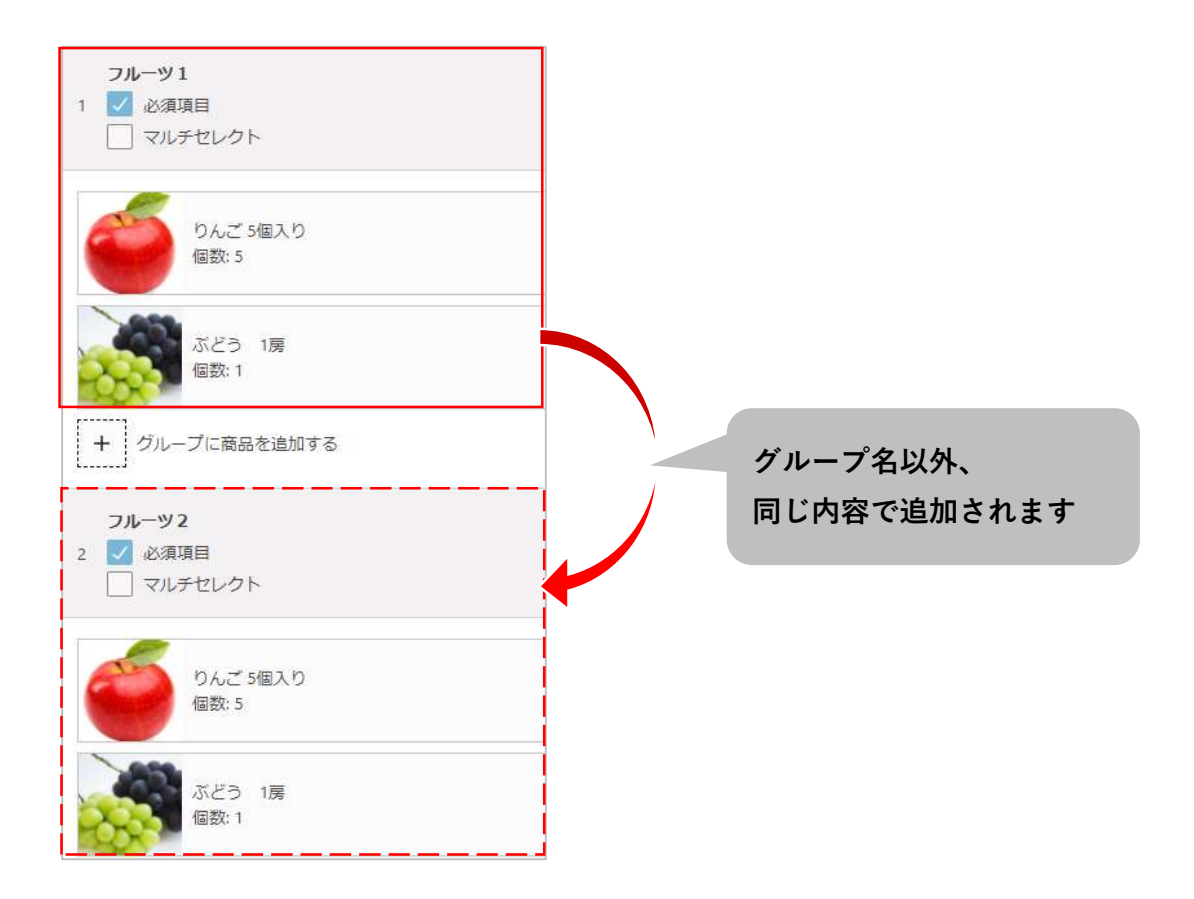

| 旬のフルーツセット(S) |          |       |   |
|--------------|----------|-------|---|
| フルーツ1 *      | りんご 5個入り | グループ1 | • |
| フルーツ2 *      | ぶどう 1房   | グループ2 | • |

### Ⅱ. 運用方法

#### 1. セット商品の受注確認

セット商品が購入された場合、受注リストから受注内容が確認できます。 また、受注明細リストに「セット商品」の項目を新たに追加したため、通常の商品と同様に CSV形式の明細リストを出力・確認することが可能です。

#### 1-1.受注内容の確認

[Welcart Management] - 受注リスト

| 🚳 ダッシュボード             | Welcart Management 受注データ編集                 |                           |
|-----------------------|--------------------------------------------|---------------------------|
| 📜 Welcart Shop        | Version 2.5.7.2203141                      |                           |
| ₩elcart<br>Management |                                            | ■ 受注リストへ戻る 次のページへ >       |
|                       | 設定を更新 値を変更した場合は必ず最後に「設定を更新」ボタン             | を押してください。 メール・印刷フィールド表示 🔻 |
| 受圧リスト                 |                                            | 受注明細                      |
| 新規受注見積登録              | 管理者                                        |                           |
| 会員リスト                 | XE                                         |                           |
| 新規会員登録                | 注文番                                        |                           |
| 継続課金会員リスト             | 号 00001030 注文日時 2022-04-04 11:27<br>(1030) | :59 更新日 ——                |
| クーポン管理                | 会員No 1007 メールアドレス                          | 会員情報取込                    |
| ▲ 40.1亩               | +                                          | +7                        |
| 🗶 投稿                  | マリス                                        | カス タ                      |
| 9 メディア                | 方 Amazon Pay Y 人·                          | <u>ل</u> .                |
|                       | 法カス                                        | デリ                        |
| ■ 固正ペーン               |                                            | 70                        |
| ■ コメント                | ☆ ヤマト運輸 ∨ ィー 選択してくださ∨                      | 選択してくださ                   |
|                       | 11.5                                       | 15                        |

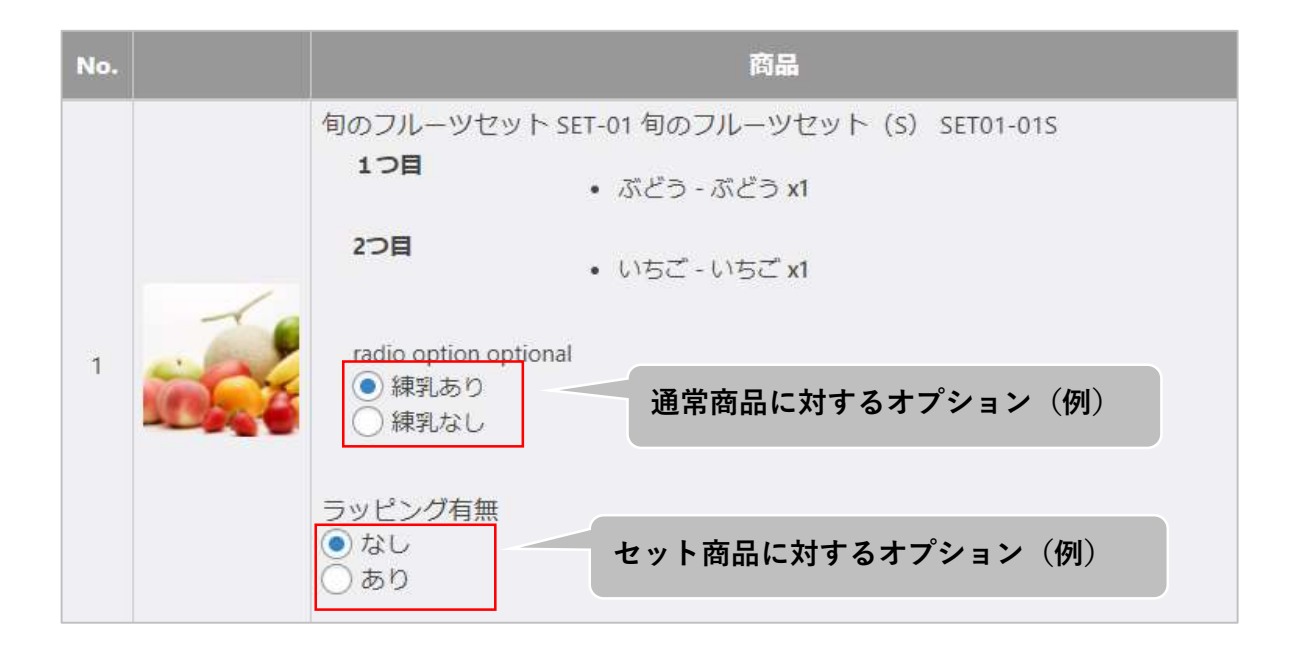

■商品オプションは、購入後の変更が可能です(意図せず変更しないように注意してください)

#### 1-2.受注明細リストの出力

[Welcart Management] - 受注リスト

|                                                                                                    |                                                                                                    |                                                                                                    | 表示オノション ▼                             |
|----------------------------------------------------------------------------------------------------|----------------------------------------------------------------------------------------------------|----------------------------------------------------------------------------------------------------|---------------------------------------|
| Velcart Manag                                                                                                    | ement 受圧リスト                                                                                                    |                                                                                                    |                                       |
|                                                                                                    |                                                                                                    |                                                                                                    | ☆ 全ての期間 🔹                             |
| 32 / 32 件 first<< prev                                                                                                    | < 1 >next >>last                                                                                                    | ● 最新の情報に更新                                                                                                    | 操作フィールド非表示 ▲                          |
|                                                                                                    | 受注情報項目                                                                                                    |                                                                                                    |                                       |
|                                                                                                    |                                                                                                    | を含む ~                                                                                                    |                                       |
|                                                                                                    | AND V                                                                                                    | (+@+\)                                                                                                    |                                       |
|                                                                                                    |                                                                                                    |                                                                                                    |                                       |
| 受注検索                                                                                                    | AND                                                                                                    |                                                                                                    |                                       |
|                                                                                                    | 商品情報項目                                                                                                    |                                                                                                    |                                       |
|                                                                                                    |                                                                                                    | ₹∃0                                                                                                    |                                       |
|                                                                                                    | · · · · ·                                                                                                    | を含む <b>~</b>                                                                                                    |                                       |
|                                                                                                    | 検索開始解除                                                                                                    |                                                                                                    |                                       |
| +壬+品//c                                                                                                    |                                                                                                    |                                                                                                    |                                       |
| JE JA JA I F                                                                                                    |                                                                                                    |                                                                                                    |                                       |
| アクション                                                                                                    | 受注明細リスト出力                                                                                                    |                                                                                                    |                                       |
|                                                                                                    |                                                                                                    |                                                                                                    |                                       |
|                                                                                                    |                                                                                                    |                                                                                                    |                                       |
|                                                                                                    |                                                                                                    |                                                                                                    |                                       |
| 受注明細リスト出力                                                                                                    |                                                                                                    |                                                                                                    | ×                                     |
| <ul> <li>□ カスタム・デ</li> <li>□ カスタム・デ</li> <li>□ カスタム・デ</li> <li>□ カスタム・デ</li> <li>□ 都道府県</li> </ul>                                              | <sup>1</sup> リバリーフィールド(ラジオボタン)<br><sup>1</sup> リバリーフィールド(チェックボックス)<br><sup>1</sup> リバリーフィールド(テキストエリア)<br><sup>1</sup> リバリーフィールド(シングルセレクト任意) 氏名 フリ<br>市区郡町村 〇番地 〇ビル名 〇電話番号 <b>FAX番号</b>                                                                                     | ノガナ 🗌 郵便番号                                                                                                    | <ul> <li>国</li> </ul>                 |
| - 受注情報                                                                                                    |                                                                                                    |                                                                                                    |                                       |
| 第送日     3       ステータス     送料     代表       カスタム・オ     カスタム・オ       カスタム・オ       カスタム・オ       ウスタム・オ       ● カスタム・オ       ● アンタム・オ       ● 発送完了メー | を払方法 ○決済ID ○配送方法 ○到着希望日 ○配送時間<br>○送り状番号 ○総合計金額 ○商品合計 ○付与ポイント<br>別手数料 ○消費税 ○備考 ○カスタム・オーダーフィールト<br>ーダーフィールド(テキスト) ○カスタム・オーダーフィール<br>ーダーフィールド(チェックボックス)<br>ーダーフィールド(テキストエリア)<br>ーダーフィールド(シングルセレクト任意) ○クーポンコード<br>ル ○入金確認メール ○見積りメール ○キャンセルメール<br>ル ○見積書印刷 ○納品書印刷 ○請求書印刷 ○領収書印 | <ul> <li>帯 □ 発送予定日</li> <li>●使用ポイント □</li> <li>◇ クブルセレクト)</li> <li>ド (ラジオボタン)</li> <li>○ 注文確認メール</li> <li>○ その他のメール</li> <li>□</li> </ul> | 値引き                                   |
| <ul> <li>商品情報</li> <li>○ 商品コード</li> <li>○ セット商品</li> <li>管理者情報</li> </ul>                                                                       | 〕SKUコード 🗌 商品名 🗌 SKU表示名 🗌 商品オプション 🤇                                                                                                    | □ 数量 □ 単価 □                                                                                                    | 単位                                    |
| □ 管理者メモ                                                                                                    |                                                                                                    |                                                                                                    |                                       |
| L                                                                                                    | 明細リストに出力したい項目に                                                                                                    |                                                                                                    | · · · · · · · · · · · · · · · · · · · |
|                                                                                                    | チェックを入れます                                                                                                    |                                                                                                    |                                       |
|                                                                                                    |                                                                                                    |                                                                                                    | 閉じる                                   |

出力する項目にチェックを入れたら、先頭の「ダウンロード」ボタンをクリックして出力する

| 受注明細リスト出力                                                                                                    | ×   |
|----------------------------------------------------------------------------------------------------|-----|
| 出力したい項目を選択して、ダウンロードを押してください。                                                                                                    | •   |
|                                                                                                    |     |
| ダウンロード                                                                                                    |     |
| - ヘッダ情報                                                                                                    | - 1 |
| お客様情報                                                                                                    | -   |
| <ul> <li>✓ ID </li> <li>✓ 注文番号 □ 注文日時 □ 会員No □ Eメール</li> </ul>                                                                                                    |     |
| □ カスタム・カスタマーフィールド(シングルセレクト) □ カスタム・カスタマーフィールド(テキスト)                                                                                                    |     |
| $ \square D \Delta S \Delta \cdot D \Delta S A = D A = D A =$ |     |
|                                                                                                    |     |
| <ul> <li>□ カスタム・カスタマーフィールト (シンクルビビクト任息)</li> <li>□ 氏名</li> <li>□ 少りカチ</li> <li>□ 郵便番号</li> <li>□ 国</li> <li>□ 部道府県</li> <li>□ 市区郡町村</li> <li>□ 番地</li> <li>□ ビル名</li> <li>□ 電話番号</li> <li>□ FAX番号</li> </ul>                                                                                                    |     |
|                                                                                                    | _   |

【受注明細リスト】

| 注文番号 | 商品コード  | 商品名       | SKU表示名        | 商品オプション    | 数量 | セット商品                                |
|------|--------|-----------|---------------|------------|----|--------------------------------------|
| 1031 | SET-01 | 旬のフルーツセット | セット商品         |            | 3  | 1つ目:りんご                              |
| 1031 | SET-01 | 旬のフルーツセット | セット商品         |            | 5  | 1つ目:みかん - S                          |
| 1030 | SET-01 | 旬のフルーツセット | 旬のフルーツセット (S) | ラッピング有無:なし | 1  | 1 つ目:ぶどう x1 2つ目:いちご x1 optional:練乳あり |

※本来はCSV形式ですが、見やすさのためExcelファイルでの内容を表示しています

#### 2. 在庫管理

本プラグインでは、在庫数を設定して商品を公開後、購入された時点で自動的に在庫数から商品の購入数分の値が減ります。在庫数は以下の方法で確認できます。

[Welcart Shop] - 商品マスター 在庫数 50を設定

| 商品 | 品コード/商品名  | skuコード | 販売価格(円) | 在庫数 | 在庫状態 |
|----|-----------|--------|---------|-----|------|
| CD | A-02      | A-02-S | ¥0      | 50  | 在庫有り |
|    | みかん       | A-02-M | ¥0      | 50  | 在庫有り |
|    | 編集 ゴミ箱 表示 | A-02-L | ¥0      | 50  | 在庫有り |

#### [Welcart Management] - 受注リスト

グループ内の対象商品を 5個購入した場合

| No. | 商品                                                | 単価   | 数量 |
|-----|---------------------------------------------------|------|----|
| 1   | 旬のフルーツセット SET-01 セット商品 SET-01<br>1つ目<br>・ りんご     | 1500 | 3  |
| 2   | 旬のフルーツセット SET-01 セット商品 SET-01<br>1つ目<br>• みかん - S | 1500 | 5  |

#### 5個購入されたため、在庫数は自動的に45に変更

| 商品コード/商品名 | ѕкиコード | 販売価格(円) | 在庫数 | 在庫状態 |
|-----------|--------|---------|-----|------|
| A-02      | A-02-S | ¥0      | 45  | 在庫有り |
| みかん       | A-02-M | ¥0      | 50  | 在庫有り |
| 編集 ゴミ箱 表示 | A-02-L | ¥0      | 50  | 在庫有り |

## ■. Welcart拡張プラグイン対応状況

| Welcart 拡張プラグイン        | 対応状況       |
|------------------------|------------|
| wcex_coupon            | 0          |
| wcex_dlseller          | 0          |
| wcex_sku_select        | 0          |
| wcex_auto_delivery     | ×          |
| wcex_mobile            | 0          |
| wcex_multiple_shipping | ×          |
| wcex_widget_cart       | × <b>*</b> |

\* Ver.1.2.0では未対応。今後対応予定

## Ⅳ. エラーが表示された場合

#### エラー一覧について

エラーが表示された場合、エラー内容に該当する原因を確認してください。 ※重複しているエラー内容があるため、一つずつ確認してください

|   | エラーCODE                                        | 上:管理者向けのエラー表示内容                                                        |  |  |
|---|------------------------------------------------|------------------------------------------------------------------------|--|--|
| * |                                                | 下:購入者向けのエラー表示内容                                                        |  |  |
|   | エラーの原因                                         |                                                                        |  |  |
| 1 |                                                | meta_idが[XXX*]になっているSKUはありません。                                         |  |  |
|   | SKU_NOT_FOUND                                  |                                                                        |  |  |
|   |                                                | 情報が更新されたため、このアイテムは購入できません。                                             |  |  |
|   | 複数人で編集している際                                    | ※に通常商品のSKUが削除された場合、その情報を反映しないまま編集データ                                   |  |  |
|   | を更新、または商品が購入されるとこのエラーが表示されます。                  |                                                                        |  |  |
|   | COMBO_GROUP_                                   | セットグループIDが[XXX*]になっているセットグループはありません。                                   |  |  |
|   | NOT_FOUND                                      |                                                                        |  |  |
| 2 |                                                | 情報が更新されたため、このアイテムは購入できません。                                             |  |  |
|   | 複数人で編集している際                                    | 《にセット商品のグループが削除された場合、その情報を反映しないまま編集                                    |  |  |
|   | データを更新、または商                                    | 品が購入されるとこのエラーが表示されます。                                                  |  |  |
|   | COMBO_GROUP_IS_                                | -                                                                      |  |  |
|   | REQUIRED                                       |                                                                        |  |  |
| 3 | -                                              | [XXX*]を選択してください。 *グループ名                                                |  |  |
|   | 商品ページで、必須項目のグループから商品を選択せず「カート」ボタンがクリックされた場合に、  |                                                                        |  |  |
|   | このエラーが表示されます。                                  |                                                                        |  |  |
|   | GROUP_ITEM_NOT_F                               | グループ商品IDが[XXX*]になっているグループ商品はありません。                                     |  |  |
|   | OUND                                           |                                                                        |  |  |
| 4 |                                                | 問品情報が更新されました。カートへ入れ直してくたさい。<br>アニゲループナッカロックパルドレート 文月 いうりょ ゆうなっかった し 文月 |  |  |
|   | 複数人で編集している際にクルーフ内の商品のSKUがセット商品から外された等の理由でセット商品 |                                                                        |  |  |
|   | に仔仕しない場合、その                                    | )情報を反映しないまま編集テータを更新するとこのエフーか表示されます。                                    |  |  |
| _ | COMBO_SEI_NOI_F                                | meta_idか[XXX*]になっているコンホセットSKUはありません。                                   |  |  |
|   |                                                |                                                                        |  |  |
| 5 |                                                | 情報が更新されたため、このアイテムは賄人できません。                                             |  |  |
|   | 複数人で編集している際にセット商品目体、または商品のSKUが削除された場合、その情報を反映し |                                                                        |  |  |
|   | ないまま編集テータを更                                    | 2新、または商品か購入されるとこのエラーか表示されます。                                           |  |  |
| 6 | COMBO_SET_NOT_F                                | 投稿IDが[XXX*1]と、SKUコードが[XXX*2]になっているコンボ                                  |  |  |
|   | OUND_BY_SKU_COD                                | セットSKUはありません。<br>                                                      |  |  |
|   | E                                              | 情報が更新されたため、このアイテムは購入できません。                                             |  |  |
|   | 複数人で編集している際                                    | 《にセット商品のSKUコードが変更された場合、反映しないまま編集データを                                   |  |  |
|   | 更新すると、SKUコード                                   | 、と商品詳細ページが紐づいているため、このエラーが表示されます。                                       |  |  |

|    | エラーCODE                                                                                  | 上:管理者向けのエラー表示内容                                                                         |  |  |
|----|------------------------------------------------------------------------------------------|-----------------------------------------------------------------------------------------|--|--|
| *  |                                                                                          | 下:購入者向けのエラー表示内容                                                                         |  |  |
|    | エラーの原因                                                                                   |                                                                                         |  |  |
|    | COMBO_SET_NOT_F<br>OUND_BY_ID                                                            | IDが[XXX*]になっているコンボセットSKUはありません。                                                         |  |  |
| 7  |                                                                                          | 商品情報が更新されました。カートへ入れ直してください。                                                             |  |  |
|    | 複数人で編集している際にセット商品自体、または商品のSKUが削除された場合、その情報を反映し<br>ないまま編集データを更新、または商品が購入されるとこのエラーが表示されます。 |                                                                                         |  |  |
| 8  | COMBO_SET_ALREA<br>DY_EXISTS                                                             | ー<br>このセット商品は既に作成されています。一度ページをリフレッシュ<br>してください。                                         |  |  |
|    | 複数人で編集している際に、情報を反映していないまま既に登録済のセット商品と同じ内容を編集・<br>更新した場合、既にセット商品が存在するため、このエラーが表示されます。     |                                                                                         |  |  |
|    | COMBO_SET_DIVISI                                                                         | items is [XXX*]. * 無効なグループアイテム                                                          |  |  |
| 9  | ON_INVALID                                                                               |                                                                                         |  |  |
|    | 区分を「物販」に選択しているにも関わらず、それ以外の商品を選択した場合、このエラーが表示<br>されます。                                    |                                                                                         |  |  |
|    | REQUIRED_FIELDS_<br>MISSING                                                              | [XXX*]は必須です。 *項目名                                                                       |  |  |
| 10 |                                                                                          |                                                                                         |  |  |
|    | 必須項目に値が入っていない場合に、このエラーが表示されます。                                                           |                                                                                         |  |  |
|    | SKU IS COMBO SET                                                                         | このSKUは他のセット商品で既に利用されています。                                                               |  |  |
| 11 | GROUP_ITEM                                                                               |                                                                                         |  |  |
|    | ー<br>通常商品が既にグルーフ                                                                         | 」<br>『内の商品として登録されている場合、登録された商品のSKU内でセット商品                                               |  |  |
|    | を作成することができないため、このエラーが表示されます。                                                             |                                                                                         |  |  |
|    |                                                                                          | このSKUはコンボセットになっているため、グループ商品として                                                          |  |  |
|    | SKU_IS_COMBO_SET                                                                         | 利用できません。                                                                                |  |  |
| 12 |                                                                                          |                                                                                         |  |  |
|    | 作成したセット商品のク<br> ま云さわます (グルー                                                              | クルーノ内に、他のセット商品を追加することかできないため、このエラーか<br>- プロでけセット商品でけない通常商品を追加してください)                    |  |  |
|    |                                                                                          | ンドッ には ビッド 同面 には ない 連市 同面 で 追加 し て た こ い り<br>課金 タイプが 通常課金の コンボヤット には 継続課金の 商品 を 追加 す ろ |  |  |
| 13 | INVALID_CHARGE_T                                                                         | ことができません                                                                                |  |  |
|    | YPE_COMBINATION                                                                          |                                                                                         |  |  |
|    | 通常課金のセット商品にも関わらず、継続課金タイプの商品を追加した場合に、このエラーが表示                                             |                                                                                         |  |  |
|    | されます。                                                                                    |                                                                                         |  |  |